# How to enrol in RBC Online Banking

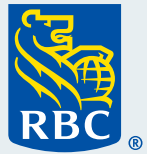

VIS/

Welcome to our step-by-step guide on how to enrol in RBC<sup>®</sup> Online Banking for your personal banking. We appreciate that you are taking advantage of the many easy and convenient ways you can bank with us, without having to go into a branch.

### What you need before you begin

You'll need your RBC Royal Bank® Client Card, credit card or account number handy. You'll also need either your cellphone or home phone number.

Start by going to rbc.com/enrol in your desktop internet browser. Since you're setting yourself up for personal banking, click "Myself" as the answer to the question "Who do you want to enrol today?" and then click "Enrol Now".

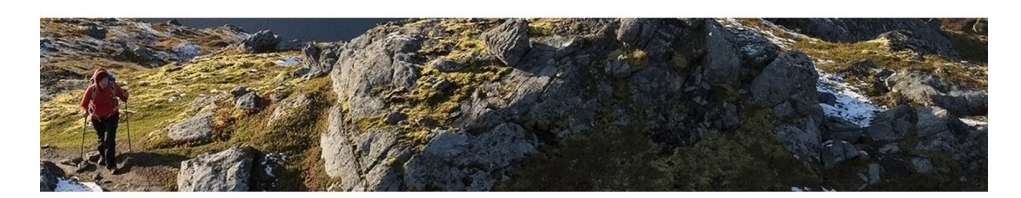

#### Enrol in Online Banking

#### RBC Royal Bank Clients in Canada

RBC Online Banking makes it easy to do your banking any time, anywhere using a computer or mobile device with Internet access.

Before you begin, make sure you have one of the following:

- RBC Royal Bank Client Card
- RBC Royal Bank credit card
- RBC Royal Bank Account Number (1)

#### Who do you want to enrol today?

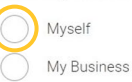

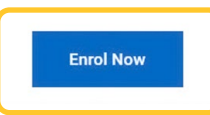

## **7** Tell us who you are.

Click "Yes" under "Do you have an RBC Royal Bank Client Card or credit card?" Enter your Client Card number or credit card number, then your postal code, then click "Continue".

If you do not have a Client Card number or credit card number, select "No". You will then be asked to enter your account number instead.

| Enrol in Online Ba         | anking                           |                      | Enrol in Online Banking                                           |
|----------------------------|----------------------------------|----------------------|-------------------------------------------------------------------|
|                            | 2                                | 3                    |                                                                   |
| Tell us who you<br>are     | Get your<br>Activation Code      | Set your<br>Password | Tell us who you Get your Set your<br>are Activation Code Password |
| Do you have an RBC Royal E | Bank Client card or credit card? |                      | Do you have an RBC Royal Bank Client card or credit card?         |
| Yes I                      | No                               |                      | Yes No                                                            |
|                            |                                  |                      | Client Card Number or Credit Card Number ①                        |
| Back                       | Cancel                           | Continue             | 4519021923163705                                                  |
|                            |                                  |                      | Postal Code<br>M4C5L8                                             |
|                            |                                  |                      |                                                                   |
|                            |                                  |                      | Back Cancel                                                       |

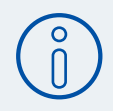

### **Important Note:**

You'll need to request an Activation Code.

Check to see if the phone number under "By Text Message" is the same as the number for the mobile phone you have with you. If it is, click the circle next to it and then click "Get Code".

Alternatively, if the phone number under "By Phone" is your current phone number, click the circle next to it and then click "Get Code".

Once you've done this step, a code will be sent to you. Write this code down.

| You can no               | ow request an Activation Code to complete your enrolment. | You can now request an Activation Code to complete your enrolment.             |
|--------------------------|-----------------------------------------------------------|--------------------------------------------------------------------------------|
| Select how               | v you want to receive your code:                          | Select how you want to receive your code:                                      |
| By Text M<br>(Choose a C | lessage<br>anadian number that can receive SMS)           | By Phone<br>(Choose a Canadian number)                                         |
| 64                       | 174****37                                                 | 6474***37                                                                      |
|                          |                                                           | If you can't get to the phone in time, we'll leave a voicemail with your code. |
|                          |                                                           |                                                                                |
|                          |                                                           | Get Code                                                                       |

**2** Once you have your Activation Code, enter it in the box on this screen and click **"Submit**".

| We're calling you now at 6474***37. If you can't get to the phone in time, we'll<br>leave a voicemail with your Activation Code.<br>Please enter the code within the next <b>30 minutes</b> , otherwise it will expire. | Enter Activation Code                                      |     |
|----------------------------------------------------------------------------------------------------|------------------------------------------------------------|-----|
| Enter Activation Code                                                                                                    | Haven't received your Activation Code?<br>Get another code |     |
| Haven't received your Activation Code?<br>Get another code                                                                                                    | Cancel                                                     | mit |

Set your password. Take a moment to think about a secure password, as it must have:

• 8-32 characters in total

4

- At least one must be a number (from 0-9) or a special character (!, %, \$, etc.)
- At least one character that's a letter

Once you have your password figured out, type it in the first box under "Create a Password" and then again in the box under "Re-enter Password".

If they don't match, you'll get an error message under the second box. Just try it again until the "**Passwords match**" message appears.

You have the option of creating a Username. You don't have to do this, but it's helpful if you don't want to enter your client card or credit card number each time you log in to RBC Online Banking. Once successful, click "Continue".

| Now, let's set your username and password. You may find your Client Card number hard to remember.                                                                                                    | also choose a username if you                                                                                        | Re-enter Password                             |                                                         |
|----------------------------------------------------------------------------------------------------|----------------------------------------------------------------------------------------------------|-----------------------------------------------|---------------------------------------------------------|
| For your protection, please choose a password that is                                                                                                    | 6                                                                                                    |                                               |                                                         |
| <ul> <li>difficult to guess, but easy for you to remember</li> <li>unique to your RBC Online Banking account and no</li> <li>a mix of letters, numbers and/or special character</li> <li>Keep your password secret. Don't write it down or share</li> </ul> | ot used anywhere else<br>s<br>re it with anyone.                                                                     | Passwords match. Create a Username (optional) | Username must-haves:<br>• 6-30 characters<br>• 1 letter |
| Create a Password                                                                                                    | Password must-haves:<br>• 8-32 characters<br>• 1 number (0-9) or 1 special<br>character (e.g. @!&%\$*)<br>• 1 letter | Cancel                                        | Continue                                                |

5 Read the message under "Enrol in Online Banking" and decide if you want to review this now or later by clicking either "Not Now" or "Continue".

| Enrol | in | Online | Ban | king |
|-------|----|--------|-----|------|
|-------|----|--------|-----|------|

| You can now u                       | use your Client Card number 4519021923163705 and                                                                            |                                                                                                    |
|-------------------------------------|----------------------------------------------------------------------------------------------------|----------------------------------------------------------------------------------------------------|
| password to s                       | ign in to online banking and Mobile banking.                                                                                |                                                                                                    |
| Next, please re<br>on the following | eview and agree to the Electronic Access Agreement (EAA)<br>ng page.                                                        |                                                                                                    |
| In a rush? No<br>We'll remind y     | worries. Select <b>Not Now</b> and your progress will be saved.<br>ou to review and agree to the EAA next time you sign in. |                                                                                                    |
|                                     |                                                                                                    |                                                                                                    |
|                                     |                                                                                                    |                                                                                                    |
|                                     |                                                                                                    |                                                                                                    |
| No. No.                             |                                                                                                    | and the second second second second second second second second second second second second second second second |

6 If you click "Continue", take a few moments to read through the Electronic Access Agreement, then select the check box next to "I have read and agree to be legally bound by the terms of the Electronic Access Agreement".

Finally, click "I Accept".

| Electronic Access Agreement                                                                                                    |          |
|----------------------------------------------------------------------------------------------------|----------|
| Please take a few minutes to review the terms of the Electronic Access Agreement. You'll need to accept the terms to continue<br>using RBC Online Banking and the RBC Mobile app <sup>1</sup> .                                                                                                    |          |
| What does the agreement cover?<br>The Electronic Access Agreement covers your use of Online Banking and Mobile Banking, as well as other digital and third-party<br>services you may use, like <i>Interace</i> <sup>®</sup> e-Transfer transactions.                                                                                                |          |
| Anything in particular I should know?<br>Depending on the type of account you have, any statements, notifications, or other information you currently receive on paper<br>will be delivered electronically in Digital Banking. If you need paper documents, you can adjust your delivery preferences<br>immediately after you accept the agreement. |          |
| i We know it's a lot, but please read the Electronic Access Agreement in full. You'll also receive a copy of the agreement after you accept. Please keep it for your records.                                                                                                    |          |
| I have read and agree to be legally bound by the terms of the Electronic Access Agreement.                                                                                                    |          |
| I Decline                                                                                                    | I Accept |

Take some time to read this screen. When you're done reading, click "Continue".

#### Welcome to RBC Online Banking

| Overview of Steps        |                                                                                              |                                                                                 |
|--------------------------|----------------------------------------------------------------------------------------------|---------------------------------------------------------------------------------|
| 1. Personal Verification | Overview                                                                                     |                                                                                 |
| Questions Set-Up         | Keeping your personal and financial information secure is a priority                         | We're here to help.                                                             |
| 2. Security Preferences  | al RDC.                                                                                      | If you have any questions, please call us 24 hours a                            |
| 3. Enter Email Address   | We will now guide you through a few short steps to further enhance                           | e key day, 7 days a week at 1 800 769-2555                                      |
| 4. Congratulations       | the security of your Online Banking account.                                                 | online Bank Online with Confidence                                              |
|                          | You will be asked to:                                                                        | 100% reimbursement<br>for unauthorized transactions in<br>BRC Royal Banking     |
|                          | Set-up your Personal Verification Questions.                                                 | Guarden Hoo Hoyai Barik Chinic Bariking                                         |
|                          | Select your security preferences.                                                            | For a definition of an unauthorized transactions and for full details regarding |
|                          | <ul> <li>Provide an email address, allowing you to self-recover your<br/>Password</li> </ul> | the protections and limitations of the RBC Online Banking Security              |
|                          | i assivit.                                                                                   | Guarantee, please see your Electronic Access Agreement. This guarantee is       |
|                          | Once you have completed these steps you will have complete                                   | given by Royal Banking of Canada in connection with its Online Banking          |
|                          | access to our full suite of Online Banking services.                                         | service.                                                                        |
|                          | Cancel                                                                                       |                                                                                 |
|                          |                                                                                              | C                                                                               |
|                          |                                                                                              |                                                                                 |

# 8 Create three **Personal Verification Questions**.

Start by reading the instructions at the top of the page. Click on the arrow at the far right in the "Question" drop-down menu to see the set of options.

Continue >

Choose a question you have an answer for and can remember.

Type your answer in the "Answer" box.

Finish all three questions and click "Continue".

| Ste | p 1 of 4                                  |                                                                                         |                                                                                                    |  |  |
|-----|-------------------------------------------|-----------------------------------------------------------------------------------------|----------------------------------------------------------------------------------------------------|--|--|
| 1.  | Personal Verification<br>Questions Set-Up | Personal                                                                                | /erification Questions                                                                                                    |  |  |
| 2.  | Security Preferences                      | Please select 3                                                                         | questions and enter an answer for each question.                                                                                                    |  |  |
| 3.  | Enter Email Address                       | While we recor<br>your own.                                                             | nmend that you select from the questions we have provided, you also have the option to create                                                                                                    |  |  |
| 4.  | Congratulations                           | Be sure to prot                                                                         | Be sure to protect the answers to your Personal Verification Questions as you would any password:                                                                                                    |  |  |
|     |                                           | Don't w     Select w  To learn more,      Required Infom Personal Verifi      Question: | rite down or share your answers with anyone; keep this information confidential.<br>questions with answers that are easy for you to remember but difficult for others to guess.<br>please visit <u>About Personal Verification Questions</u> .<br>nation<br>ication Question 1<br>What was the first movie I ever saw? |  |  |
|     |                                           | * Answer: Gone with the wind (4-20 characters)                                          |                                                                                                    |  |  |
|     |                                           | * Question:                                                                             | Select a question                                                                                                    |  |  |
|     |                                           | * Answer:                                                                               | (4-20 characters)                                                                                                    |  |  |
|     |                                           | Personal Verit                                                                          | ication Question 3                                                                                                    |  |  |
|     |                                           | * Question:                                                                             | Select a question                                                                                                    |  |  |
|     |                                           | * Answer:                                                                               | (4-20 characters)                                                                                                    |  |  |

9 Confirm the answers to the security questions you just set up. If all is good, click "**Confirm**".

| Step 1 of 4              |                                                                                                    |                                     |
|--------------------------|----------------------------------------------------------------------------------------------------|-------------------------------------|
| 1. Personal Verification | Personal Varification Questions Set Un Confirm Annuare                                                                             |                                     |
| Questions Set-Up         | Personal Vernication Questions Set-Op - Commanswers                                                                                | ∖ ¥ Tin                             |
| 2. Security Preferences  | Please re-enter your answers to the 3 Personal Verification Questions you recently created. When you're done,<br>select "Confirm." |                                     |
| 8. Enter Email Address   | * Required Information                                                                                                    | messages on this                    |
| 4. Congratulations       |                                                                                                    | screen check to m                   |
|                          | Personal Verification Question 1                                                                                                   | Screen, check to hi                 |
|                          | Question: What was the first movie I ever saw?                                                                                     | sure you entered th                 |
|                          | * Answer: Gone with the wind (4-20 characters)                                                                                     | answers the same                    |
|                          |                                                                                                    | way you entered th                  |
|                          | Personal Verification Question 2                                                                                                   | in the previous ste                 |
|                          | Question: In which city was my mother born?                                                                                        | You may need to cl                  |
|                          | * Answer: Edmonton (4-20 characters)                                                                                               | "Back" to repeat th                 |
|                          |                                                                                                    | previous step                       |
|                          | Personal Verification Question 3                                                                                                   | previous step.                      |
|                          | Question: First name of my best man at my wedding?                                                                                 |                                     |
|                          | * Answer: Henry (4-20 characters)                                                                                                  |                                     |
|                          |                                                                                                    |                                     |
|                          |                                                                                                    |                                     |
|                          | Back Cancel                                                                                                    | a subscription of the second second |
|                          |                                                                                                    | Confirm >                           |
|                          |                                                                                                    |                                     |
|                          |                                                                                                    |                                     |

**10** Decide whether or not you will be asked your personal security questions each time you sign in to Online Banking. This just adds another level of security to your account.

Read the instructions on this screen, click the check box if you want to be asked or just leave it blank if you don't, and then click "Continue".

| Step 2 of 4                                  |                                                                                                    |
|----------------------------------------------|----------------------------------------------------------------------------------------------------|
| 1. Personal Verification<br>Questions Set-Up | Security Preferences                                                                                                    |
| 2. Security Preferences                      | You have created three unique PVQs (Personal Verification Questions), with answers only you would know. When you sign in to Online<br>Banking, you will sometimes be required to answer these questions. |
| 3. Enter Email Address                       |                                                                                                    |
| 4. Congratulations                           | PVQs are a part of Sign-In Protection, an enhanced security feature designed to provide an extra barrier between your accounts and any unauthorized users. More About Sign-In Protection                 |
|                                              | Ask me at least one PVQ each time I sign in.                                                                                                    |
|                                              | Cancel                                                                                                    |

11 You'll need to confirm your current email address so we can assist you with any issues you experience in Online Banking, as well as keep you informed of any important information by email. Click "Continue".

| Ste | p 3 of 4                                  |                           |                                                                             |                                   |
|-----|-------------------------------------------|---------------------------|-----------------------------------------------------------------------------|-----------------------------------|
| 1.  | Personal Verification<br>Questions Set-Up | Enter Email Addr          | ress                                                                        |                                   |
| 2.  | Security Preferences                      | Please enter your email   | address in the field below.                                                 |                                   |
| 3.  | Enter Email Address                       | Providing your email will | allow you to recover your Password; allow us to issue you a temporary Em    | ail Access Code if you are unable |
| 4.  | Congratulations                           | to answer a Personal Ve   | rification Question; or share important information updates about Online Ba | inking with you.                  |
|     |                                           | Email Address:            | kidman@gmail.com                                                            |                                   |
|     |                                           | You may update your em    | nail preferences at any time at "Profile and Preferences."                  | _                                 |
|     |                                           | Cancel                    |                                                                             |                                   |
|     |                                           |                           |                                                                             |                                   |

**12** C

Congratulations! You're all set.

You can now view and track your money, pay bills and transfer money online. Click on "**Go to Accounts**" to take a look around.

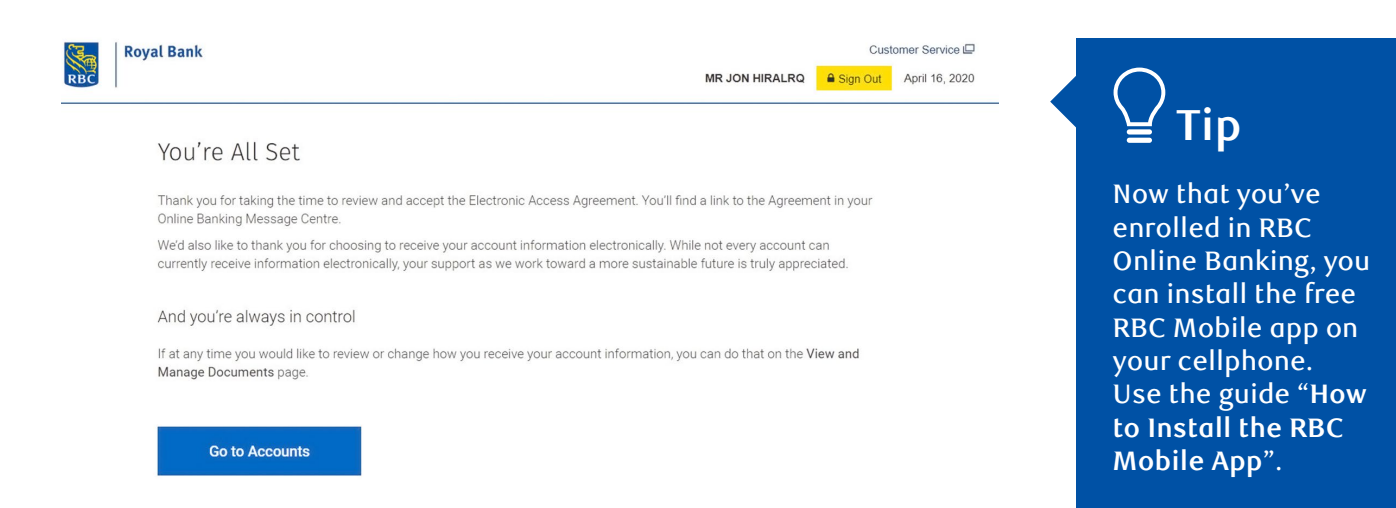

For more tutorials on completing banking transactions, visit rbc.com/howto.

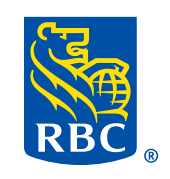